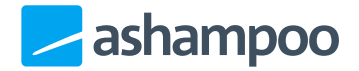

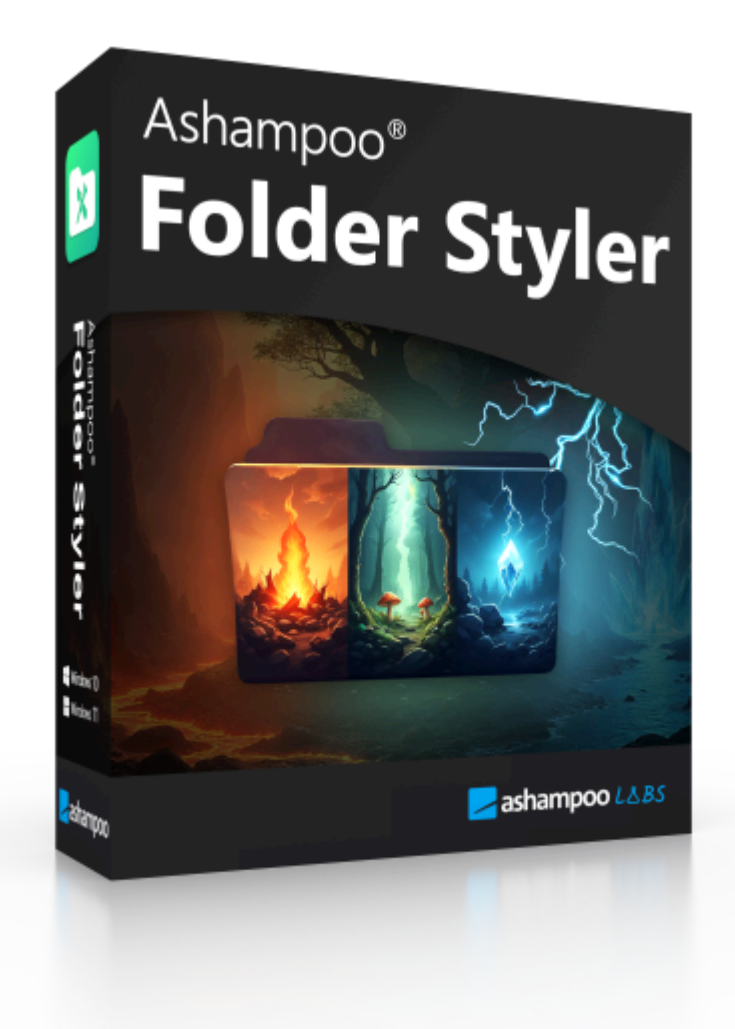

## Handbuch

#### 1. Grundlagen

- 1.1 Ordnerauswahl
- <u>1.2 Symbole</u>
  - 1.2.1 Symbole hinzufügen
  - 1.2.2 Symbol-Auswahl
  - 1.2.3 Symbol auf Ordner anwenden
  - 1.2.4 Eigene Symbole erstellen
- 1.3 Kategorien
  - 1.3.1 Symbole in Kategorien verschieben

- 1.3.2 Kategorien erstellen
- 1.3.3 Kategorie bearbeiten

#### 2. Einstellungen

- 2.1 Kontextmenü
  - 2.1.1 Kontextmenü bearbeiten
- 2.2 Sprache
- 2.3 Design
- 2.4 Backups
  - 2.4.1 Importieren
  - 2.4.2 Exportieren

# 1. Grundlagen

Der Ashampoo FolderStyler ist einfach zu bedienen und konzentriert sich darauf, das Aussehen deiner Windows-Ordner schnell und unkompliziert zu personalisieren.

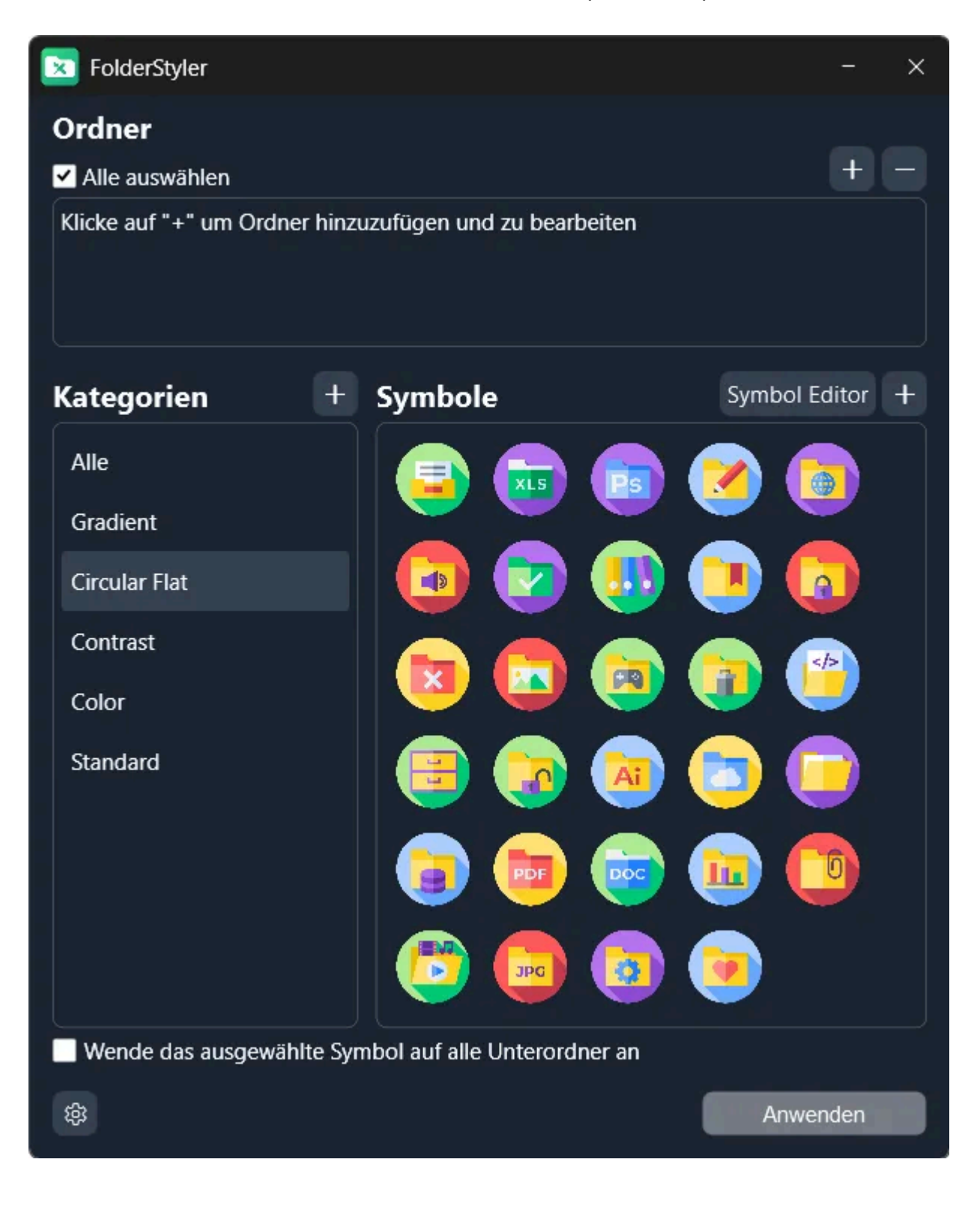

## 1.1 Ordnerauswahl

Ziehe die gewünschten Ordner einfach per Drag and Drop in das Feld oder füge sie durch Klicken auf das "+" hinzu.

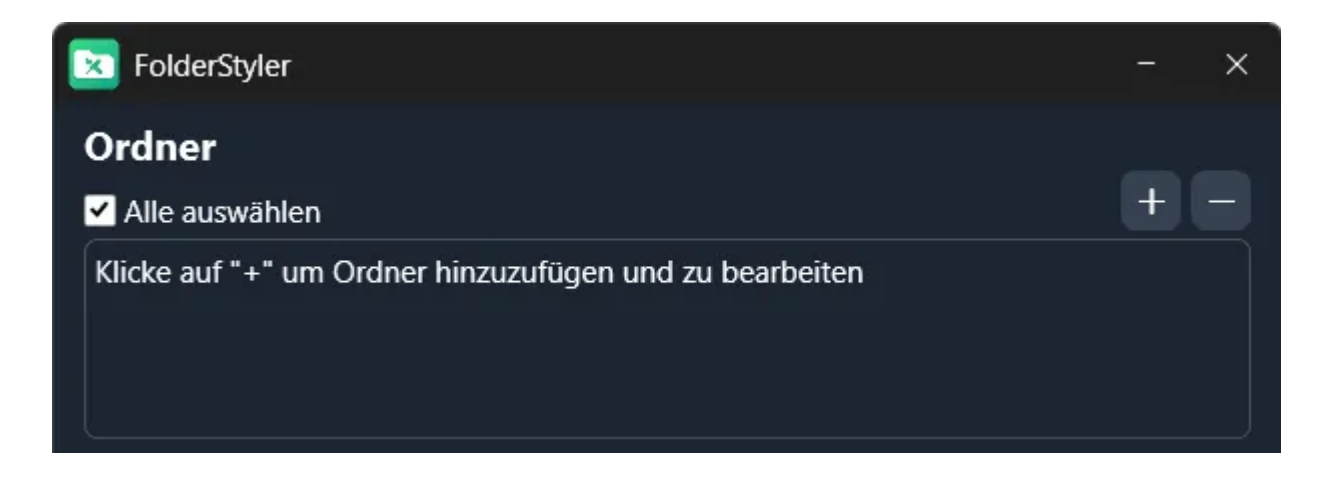

## 1.2 Symbole

#### 1.2.1 Symbole hinzufügen

Symbole kannst du per Drag & Drop oder durch Klicken auf die Schaltfläche "+" hinzufügen.

#### 1.2.2 Symbol-Auswahl

Wähle hier das gewünschte Symbol für deine Ordner aus.

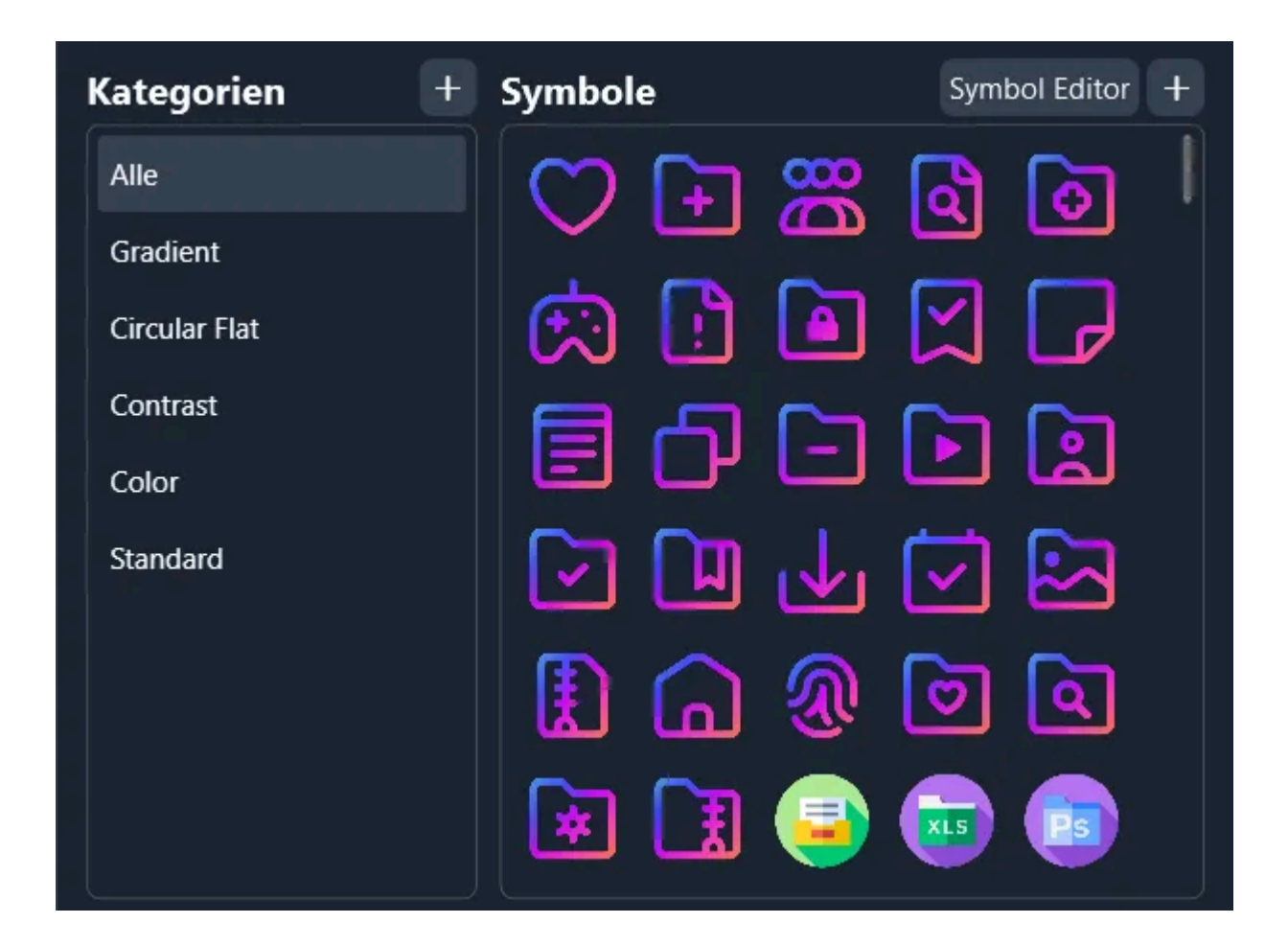

#### 1.2.3 Symbol auf Ordner anwenden

Nach der Auswahl des Symbols kannst du es direkt auf die ausgewählten Ordner, und ggf. Unterordner, anwenden.

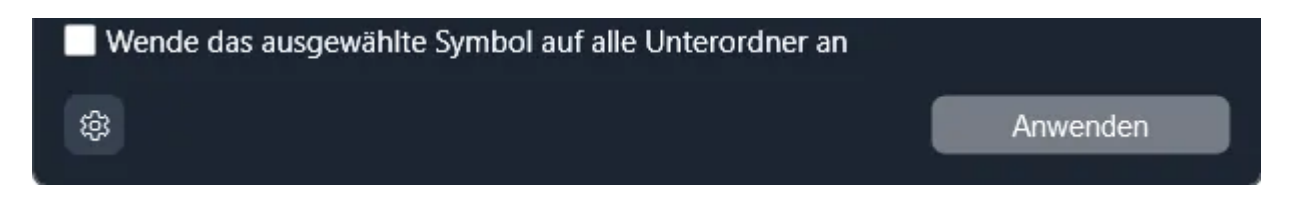

#### 1.2.4 Eigene Symbole erstellen

Im Symbol-Editor kannst du eigene Ordner-Symbole erstellen und speichern. Über die Farbauswahl kannst du die Hintergrundfarbe von einem Symbol nach deinen Wünschen anpassen. Zusätzlich kannst du auch ein Bild hinzugefügen. In das Bild kannst du anschließend mit dem Mausrad hinein- und herauszoomen oder es mit der Maus verschieben. Nach dem Speichern wird dein Symbol in der ausgewählten Kategorie abgelegt.

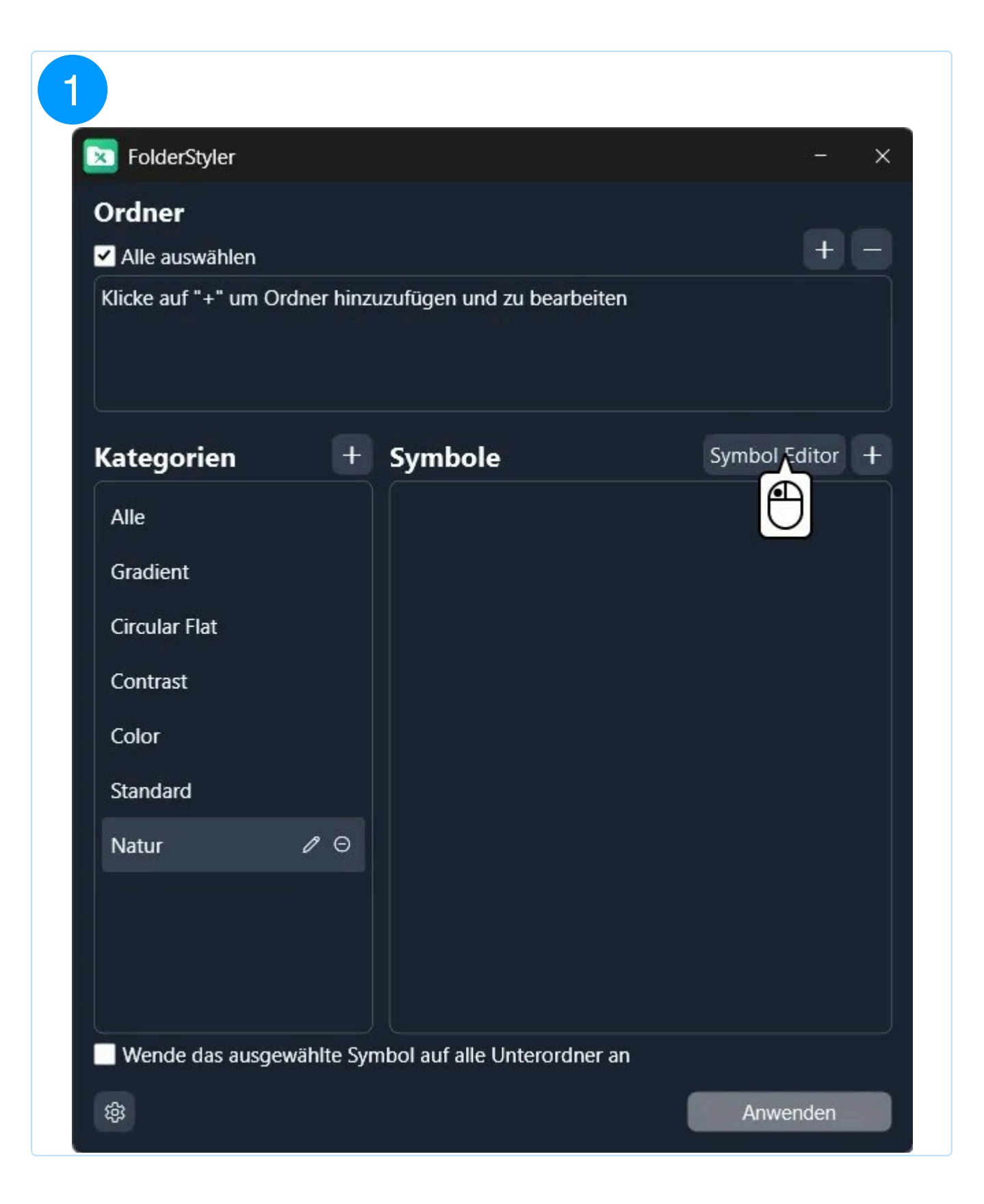

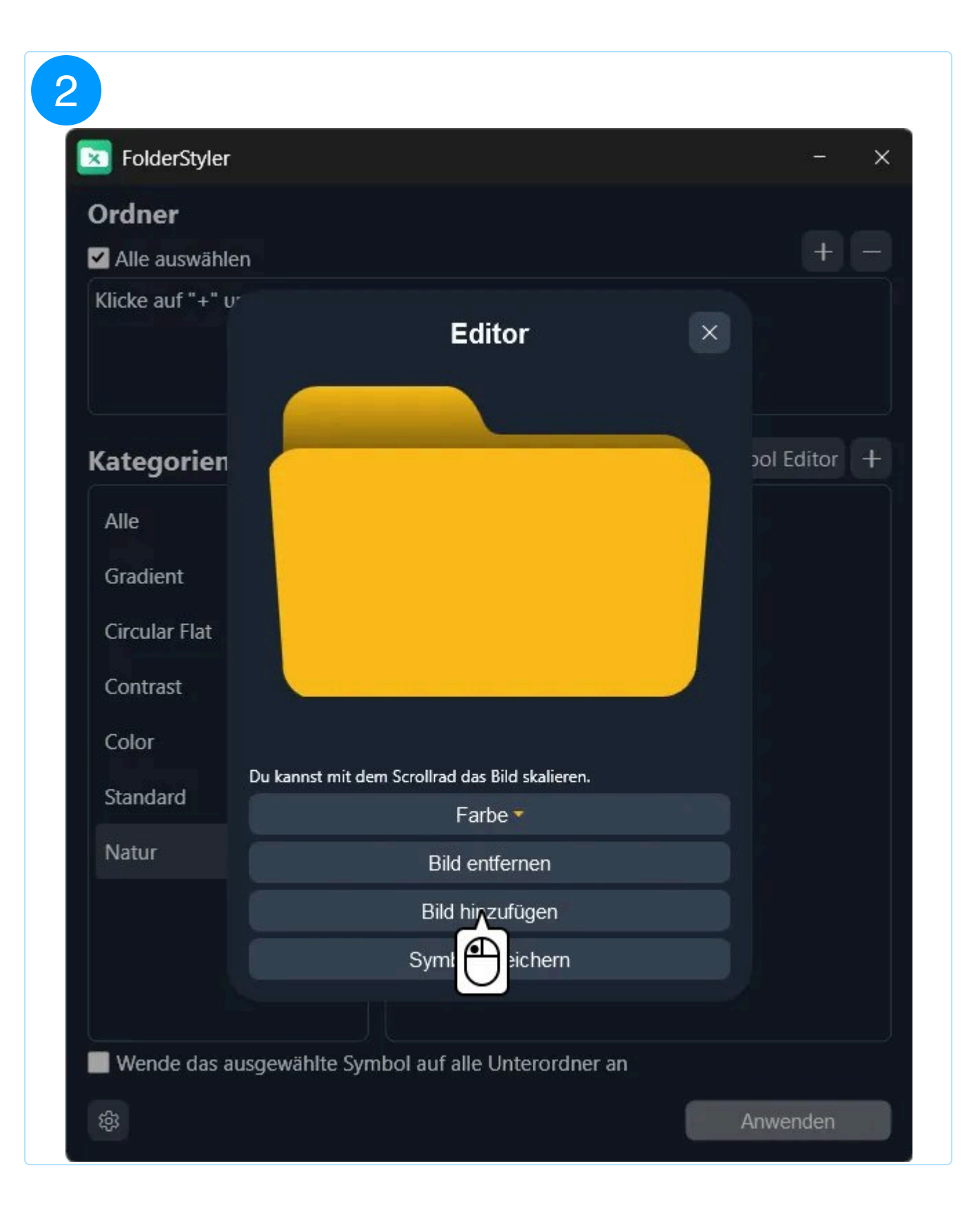

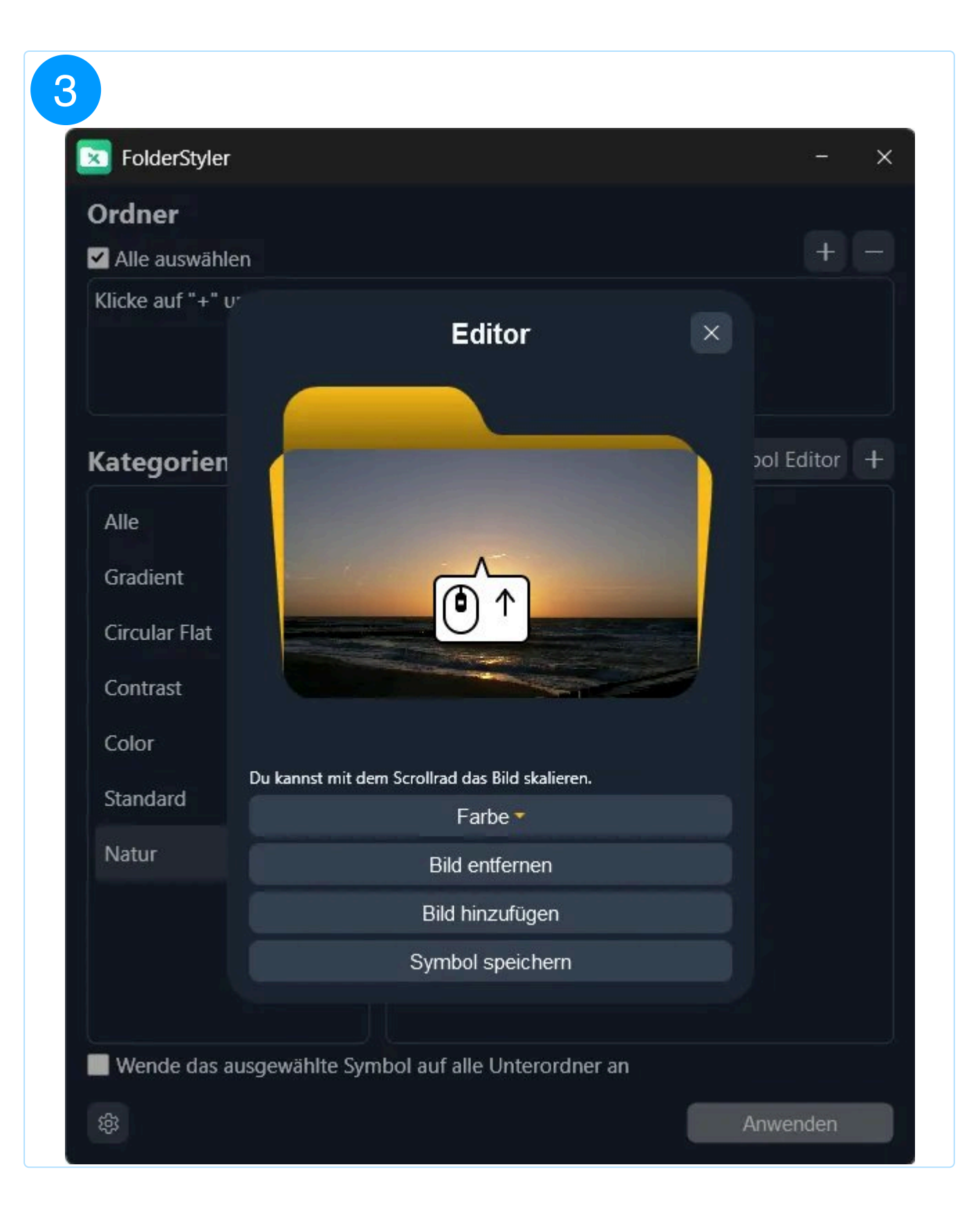

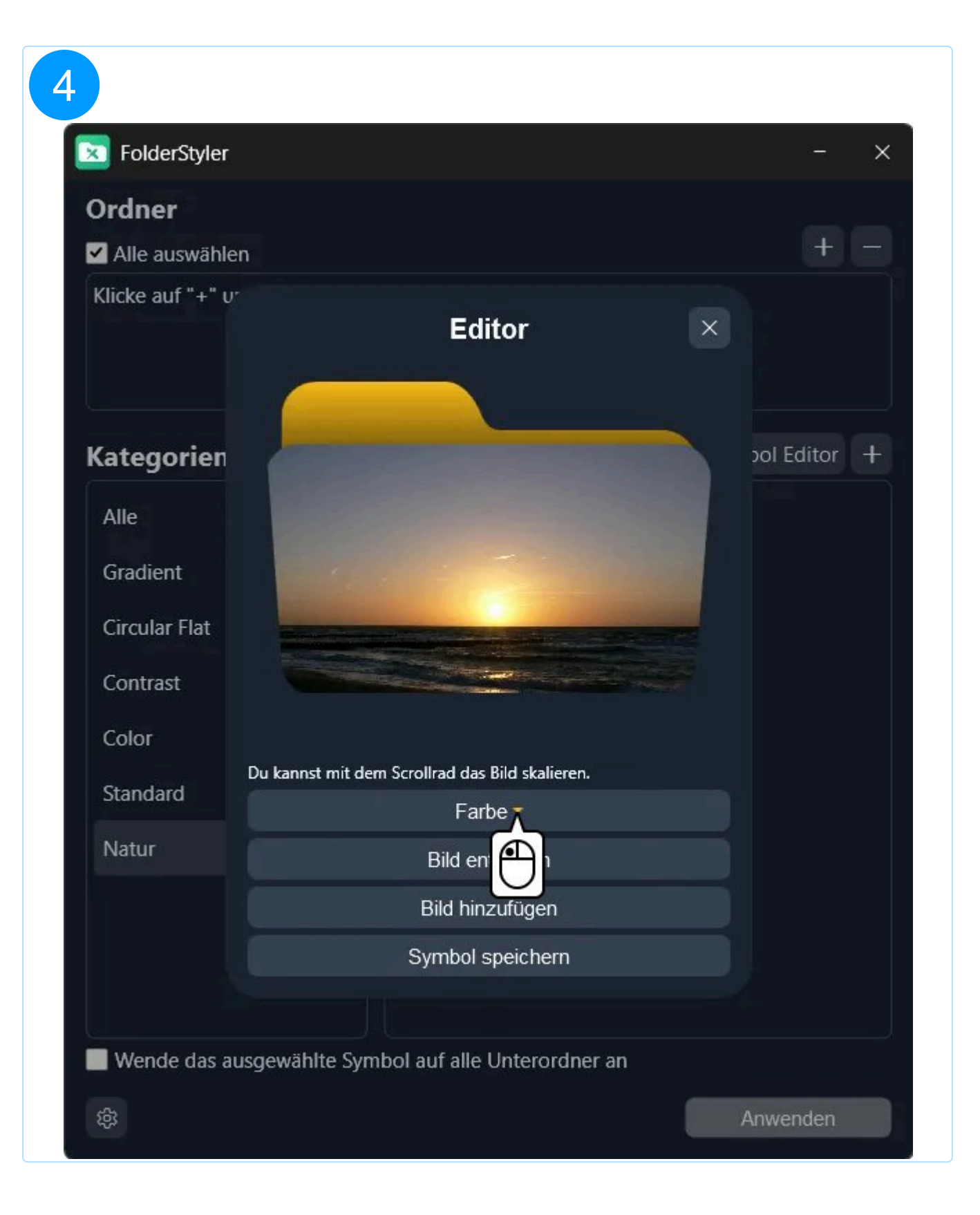

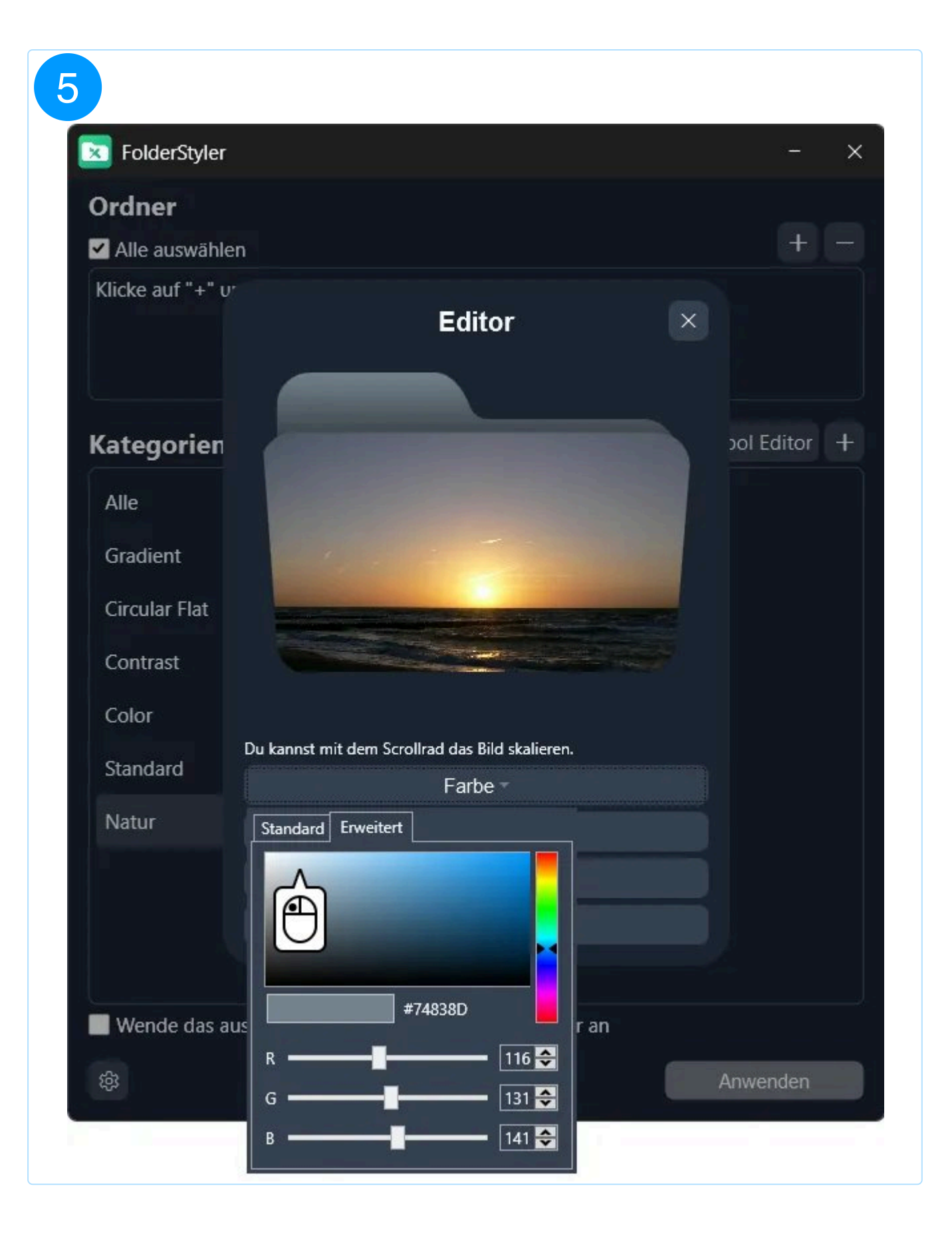

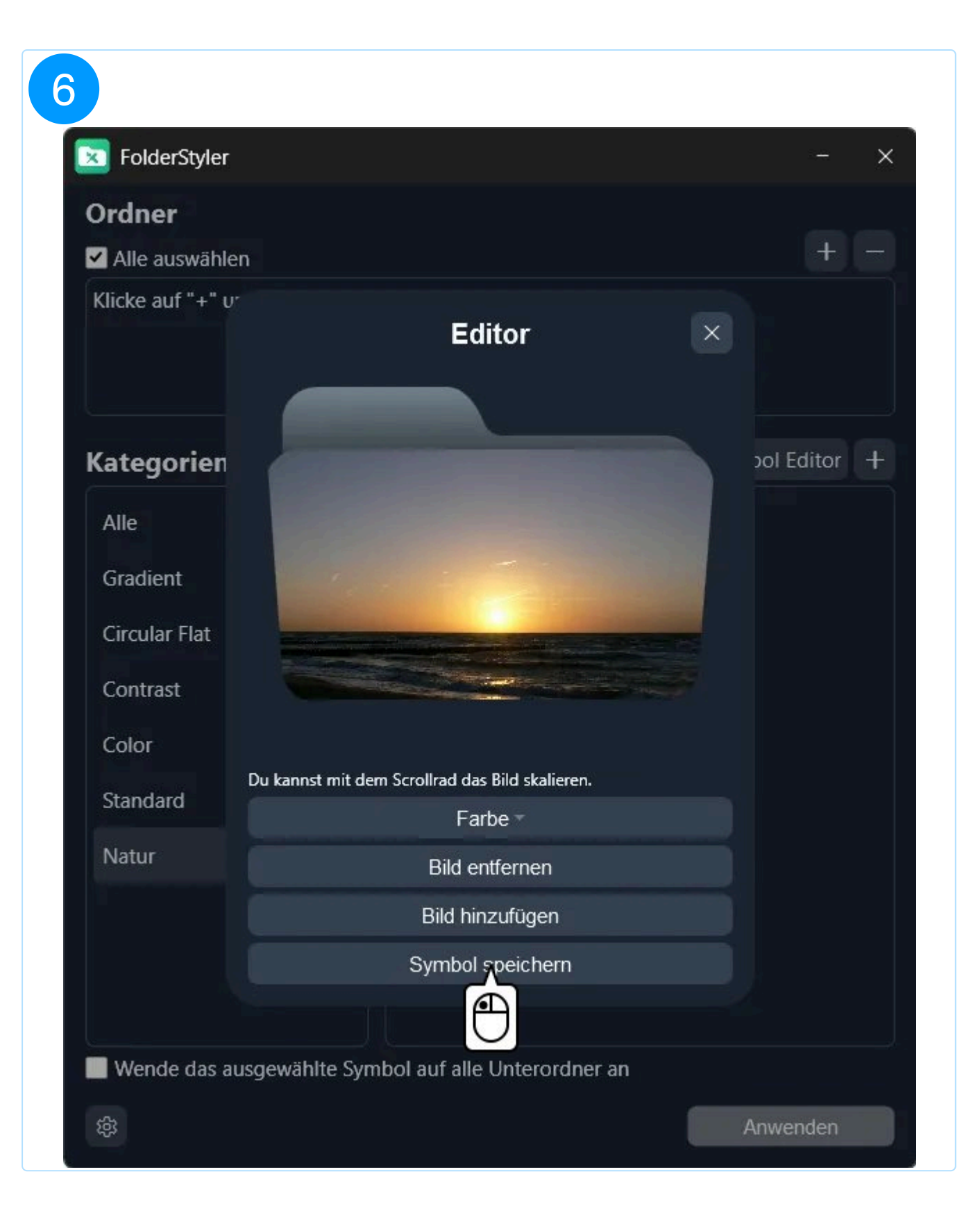

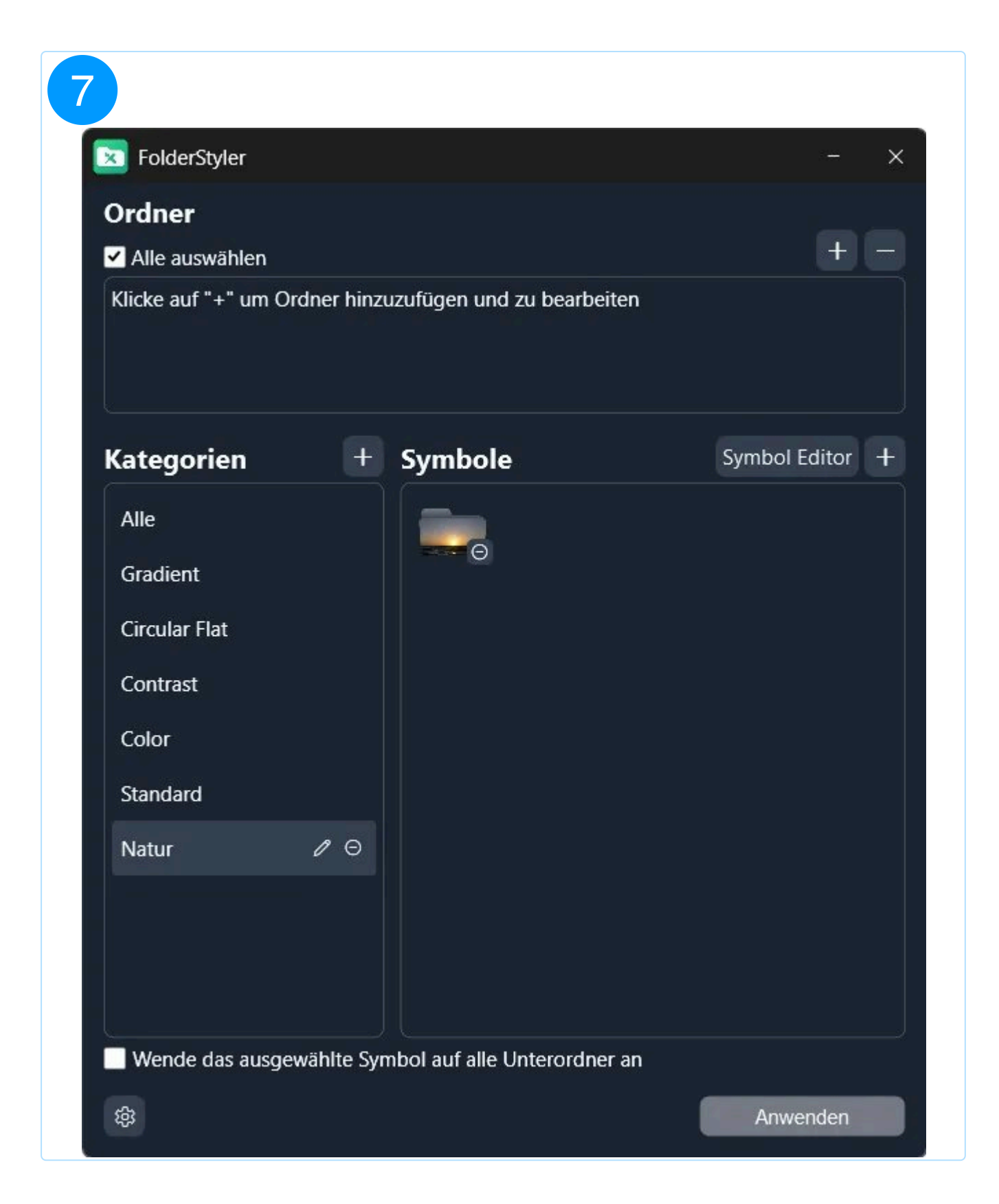

### 1.3 Kategorien

1.3.1 Symbole in Kategorien verschieben

Du kannst Symbole per Drag & Drop zwischen Kategorien verschieben.

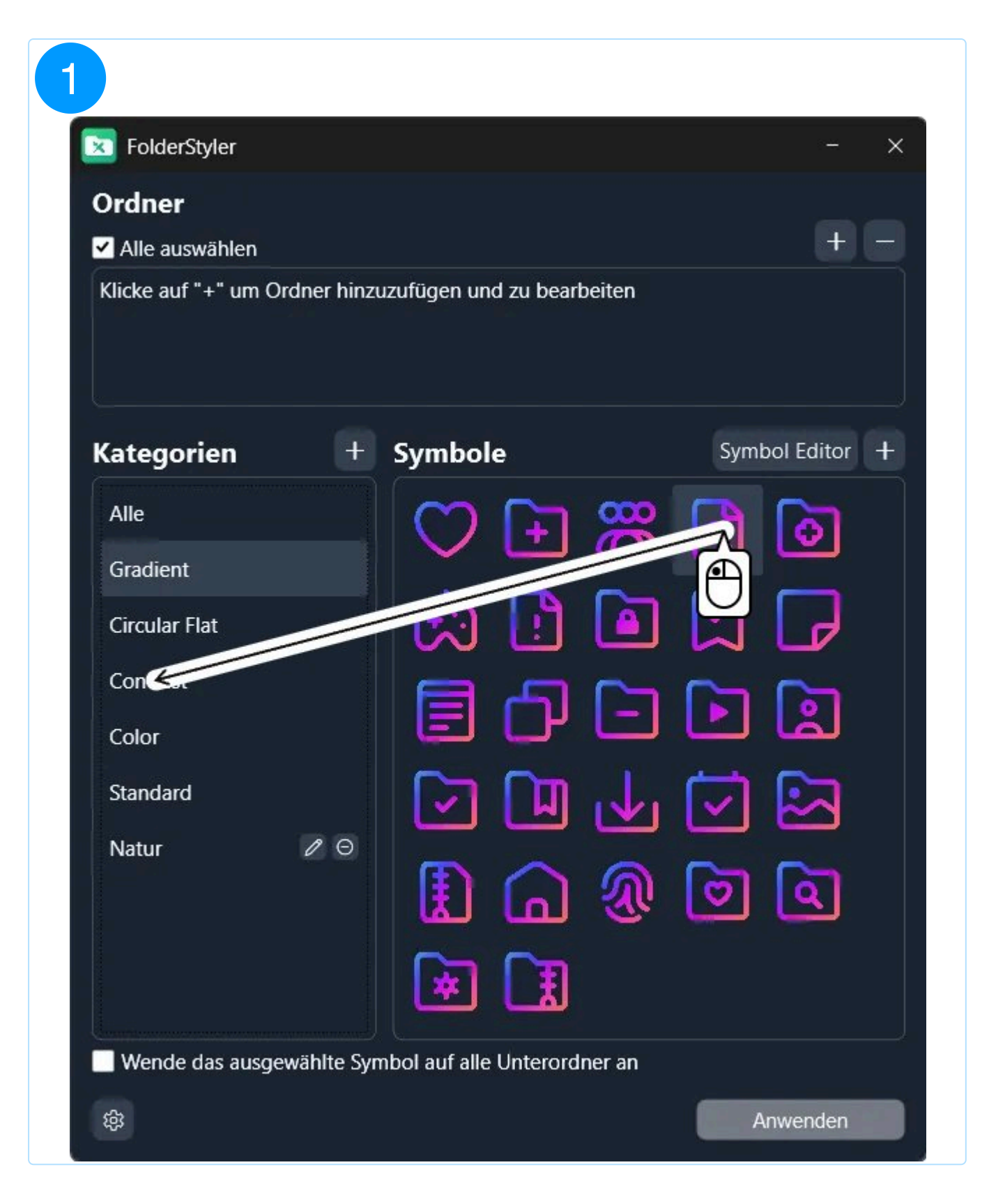

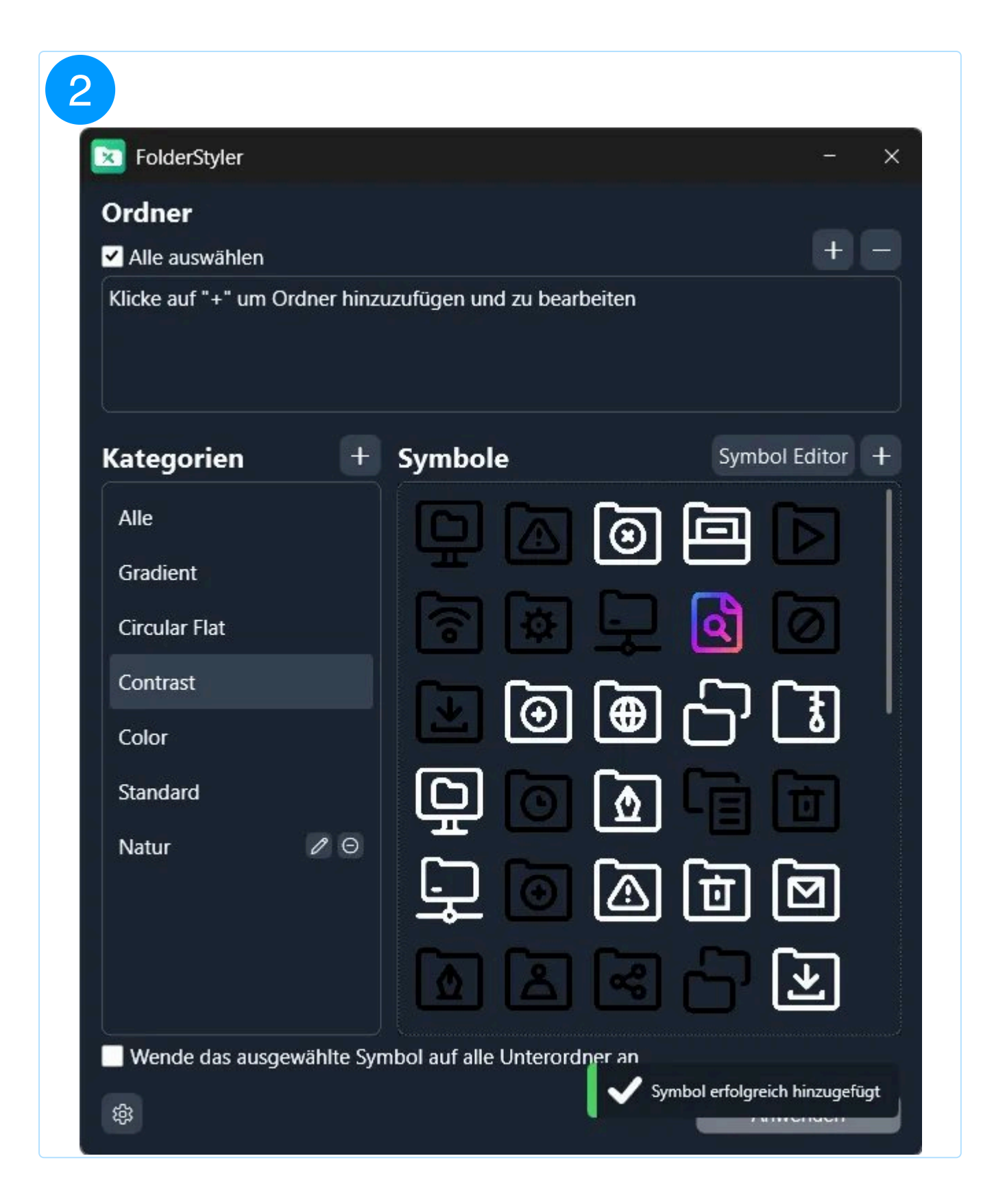

#### 1.3.2 Kategorien erstellen

- 1. Kategorie hinzufügen: Klicke auf die Schaltfläche "+ Kategorie".
- 2. Kategorie benennen: Gib im Dialogfeld einen Namen für die neue Kategorie ein, z.B. "Natur".

- 3. Kategorie erstellen: Klicke auf "Kategorie erstellen", um den Vorgang abzuschließen.
- 4. **Erfolgsmeldung:** Nach erfolgreicher Erstellung erscheint eine Bestätigung, und die neue Kategorie wird in der Seitenleiste angezeigt.

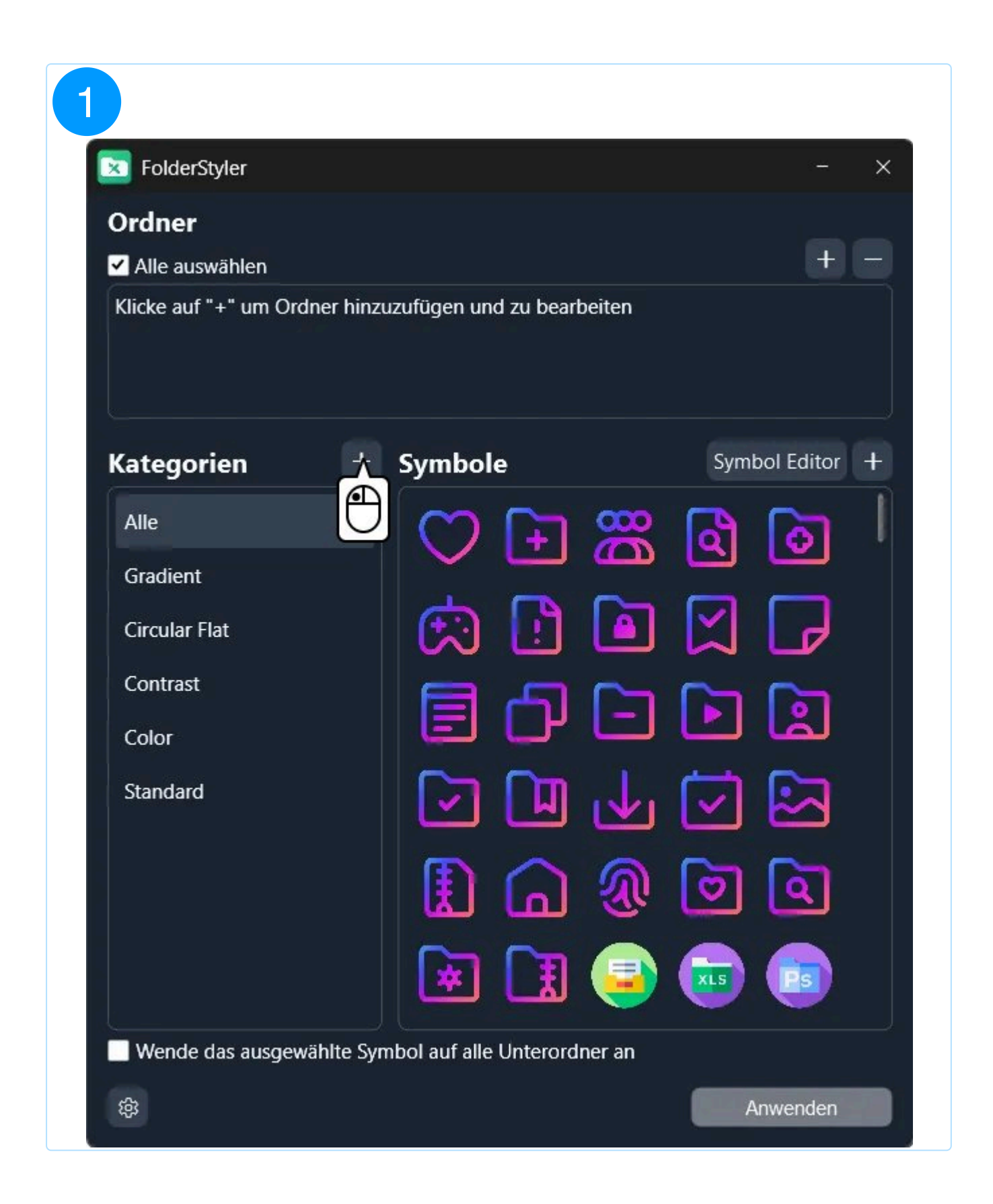

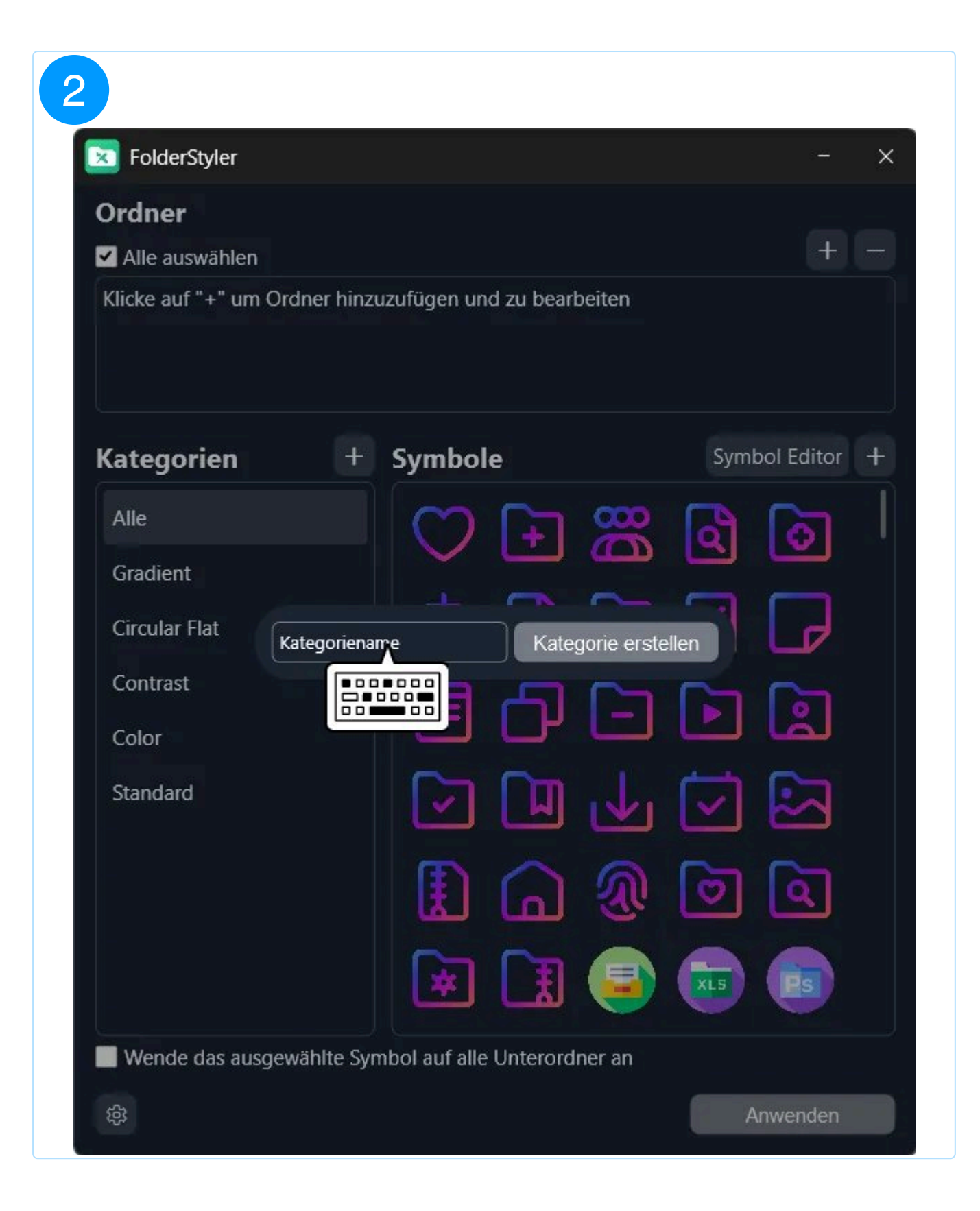

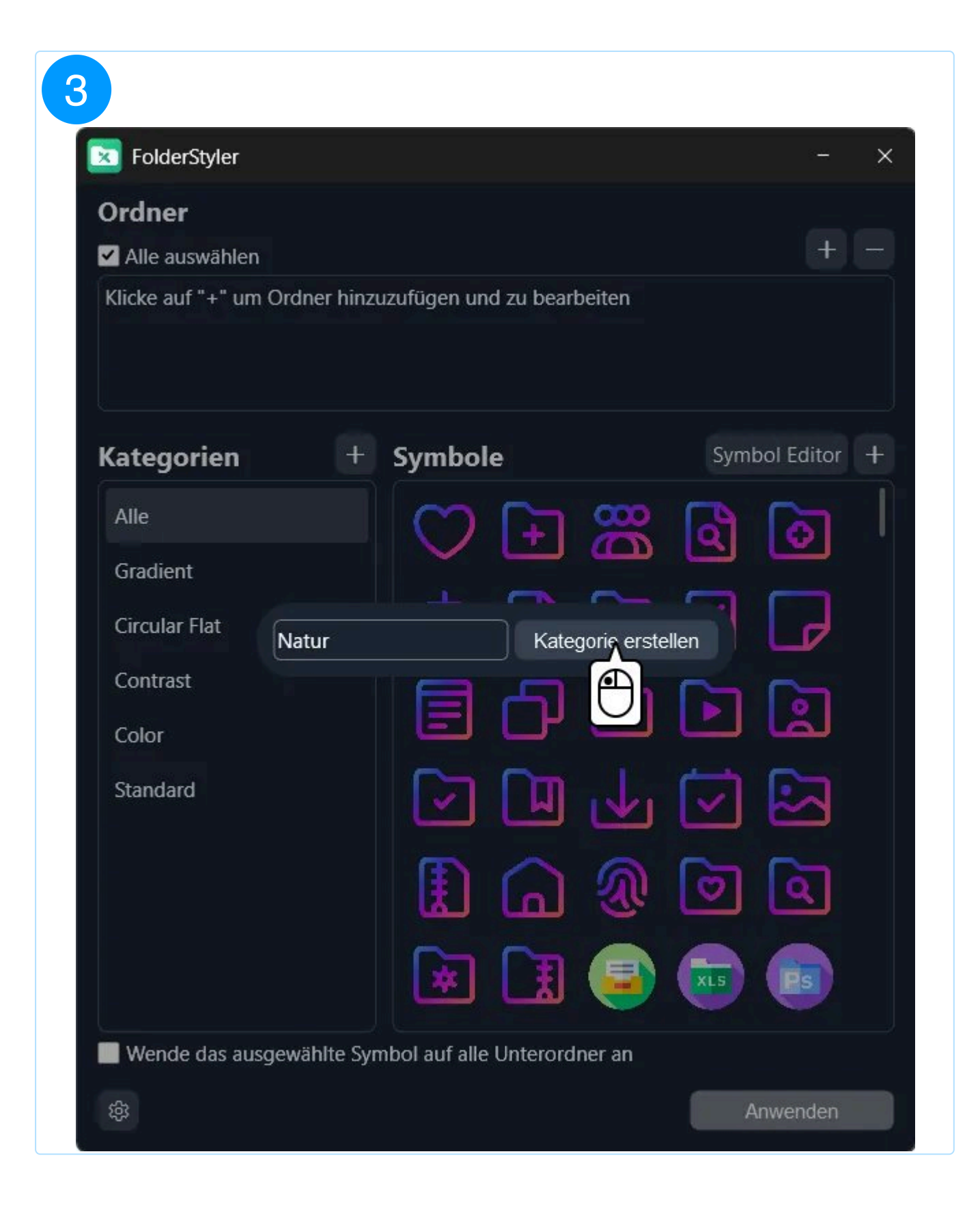

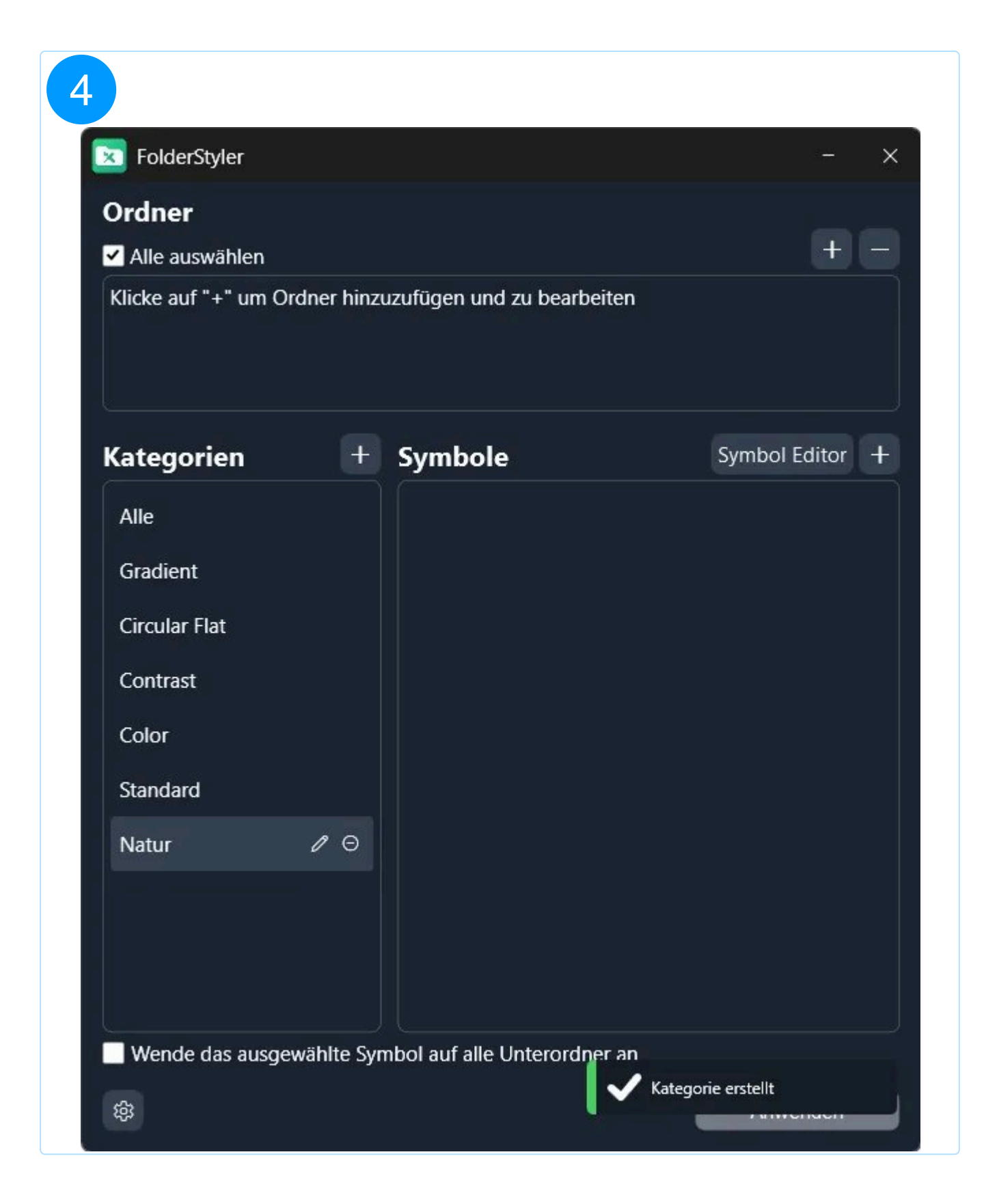

Nun kannst du deine Symbole zu der neuen Kategorie hinzufügen und verwalten.

#### 1.3.3 Kategorie bearbeiten

Klicke auf das Stift-Symbol, um den Bearbeitungsdialog zu öffnen, in dem du den Namen

und das Symbol der Kategorie ändern kannst.

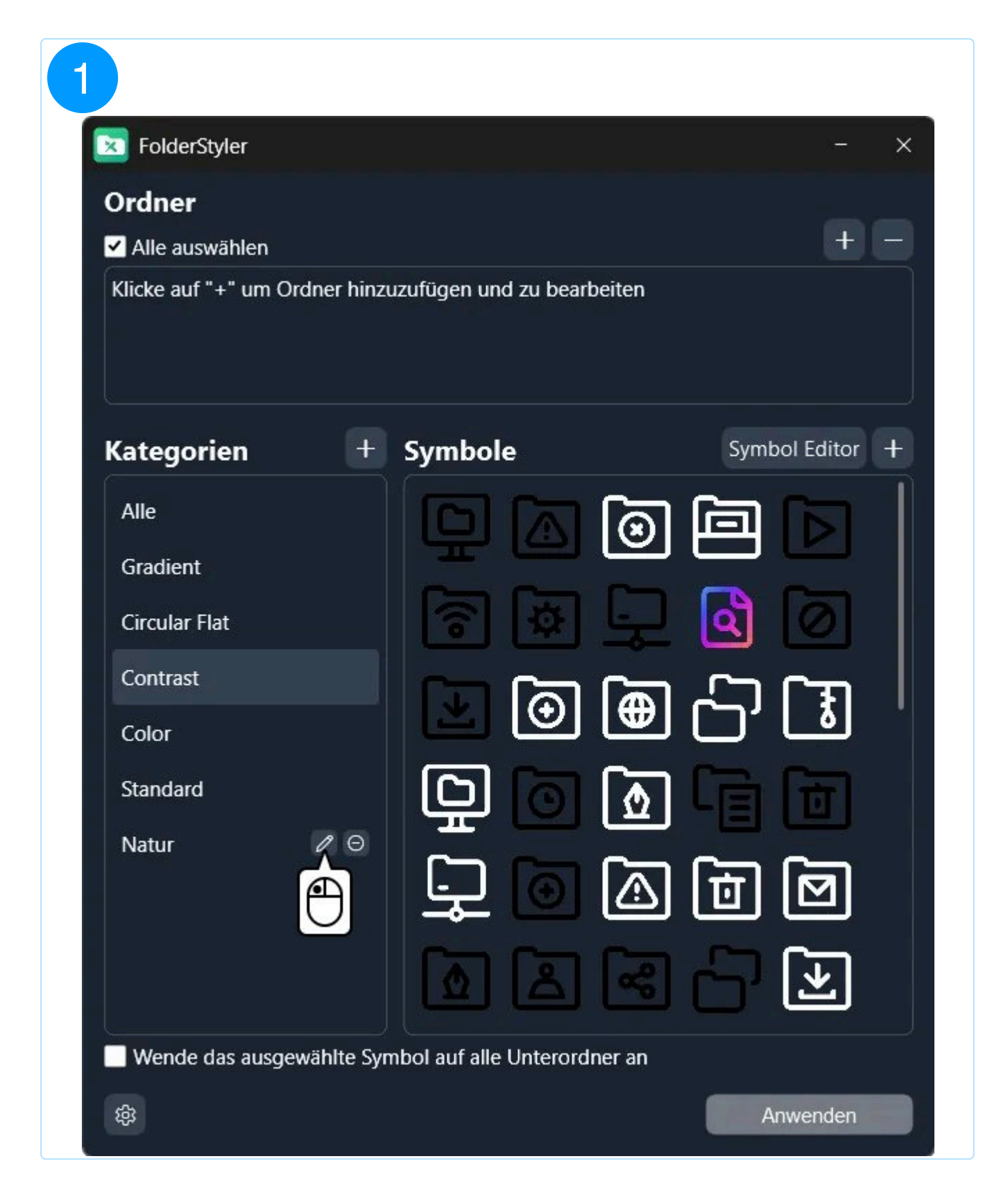

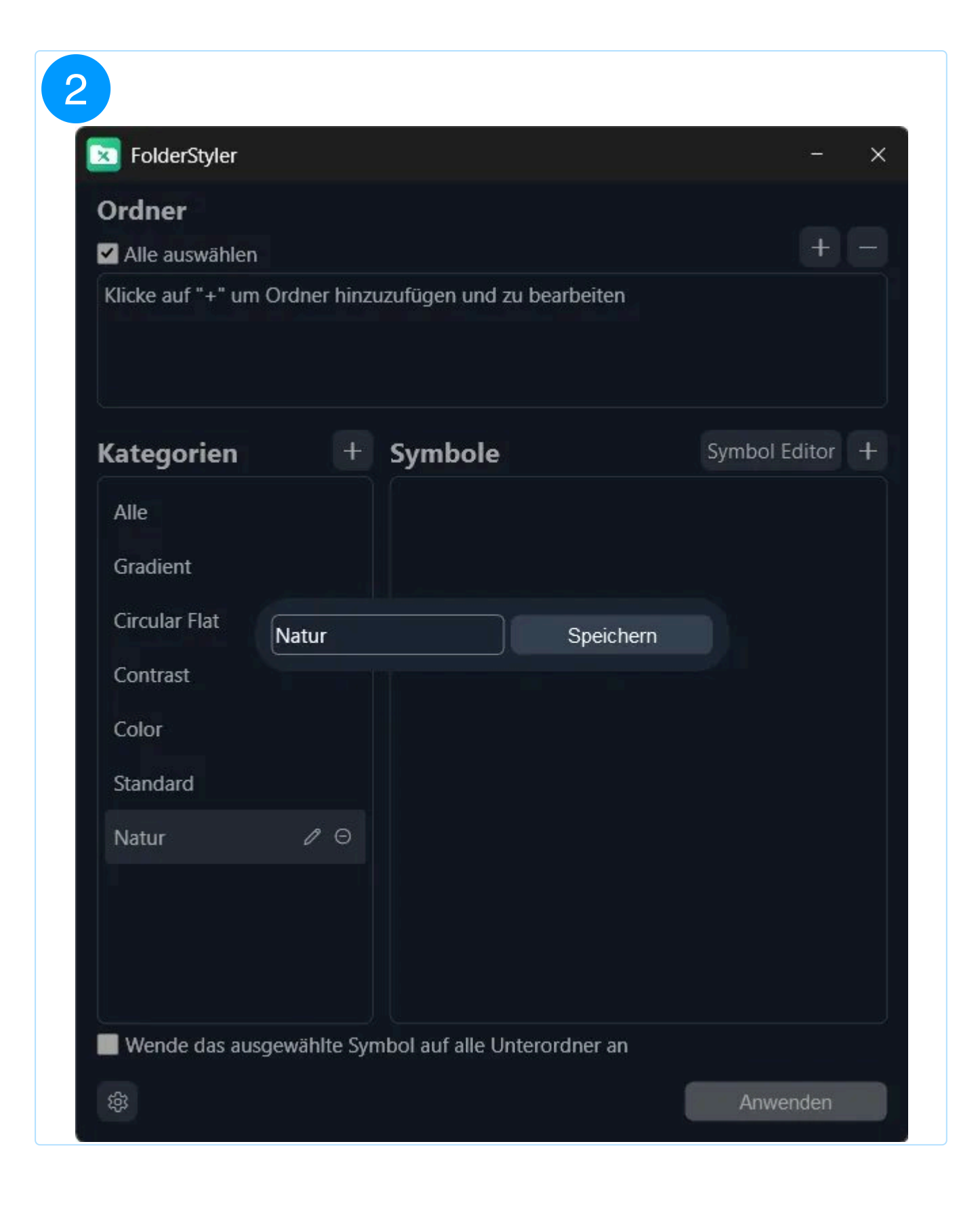

## 2. Einstellungen

In den Einstellungen kannst du das Design, die Sprache, und die Darstellung im Windows-Kontext Menü individualisieren. Zudem kannst du deine Kategorien mit Symbolen exportieren und vorgefertigte Kategorien importieren.

| FolderStyle   | r                                                             |     | -        | × |
|---------------|---------------------------------------------------------------|-----|----------|---|
| Ordner        |                                                               |     |          |   |
| 🗹 Alle auswäh |                                                               |     | +        |   |
| Klicke auf "+ | Einstellungen                                                 | ×   |          |   |
|               | Farbthema 🔻                                                   |     |          |   |
|               | Sprache 🔻                                                     |     |          |   |
| Kategori      | Einstellungen zurücksetzen                                    |     | Editor   | + |
| Alle          | Kontextmenü bearbeiten                                        |     | े        |   |
| Gradient      | Importieren                                                   |     |          |   |
| Circular Fla  |                                                               |     |          |   |
| Contrast      | Exportieren                                                   |     | 3        |   |
| Color         |                                                               |     | لم       |   |
| Standard      |                                                               |     | 2        |   |
|               |                                                               |     | <u>م</u> |   |
|               | Website EULA AGB DSGVO                                        |     | Ps       |   |
| Wende da      | © 1999 - 2025 - Ashampoo GmbH & Co. KG<br>Version: 1.0.0-rc.4 |     |          |   |
| 墢             |                                                               | Anw | venden   |   |

## 2.1 Kontextmenü

2.1.1 Kontextmenü bearbeiten

#### Zur Bearbeitung des Kontextmenüs benötigst du Administratorrechte.

In diesem Menü kannst du die Darstellung der Symbole im Windows-Kontextmenü anpassen. Wähle dazu aus der Kategorie "Alle" sowie bis zu 3 weiteren Kategorien jeweils bis zu 3 Symbole aus. Diese werden nach dem Speichern dann im Kontextmenü angezeigt.

| 1             |                                                               |            |
|---------------|---------------------------------------------------------------|------------|
| FolderStyle   | ۲                                                             | - ×        |
| Ordner        |                                                               |            |
| 🗹 Alle auswäh | 1                                                             | + -        |
| Klicke auf "+ | Einstellungen                                                 | ×          |
|               | Farbthema 🔻                                                   |            |
|               | Sprache 🔻                                                     |            |
| Kategori      | Einstellungen zurücksetzen                                    | Editor +   |
| Alle          | Kontextmenü bearbeiten                                        | - o        |
| Gradient      | <u>A</u>                                                      |            |
| Circular Fla  |                                                               |            |
| Contrast      | Exportieren                                                   |            |
| Color         |                                                               | ا لم       |
| Standard      |                                                               |            |
|               |                                                               |            |
|               |                                                               | <u>a</u>   |
|               | Website EULA AGB DSGVO                                        | <b>B</b> a |
| Wende da      | © 1999 - 2025 - Ashampoo GmbH & Co. KG<br>Version: 1.0.0-rc.4 |            |
| 鍛             |                                                               | Anwenden   |

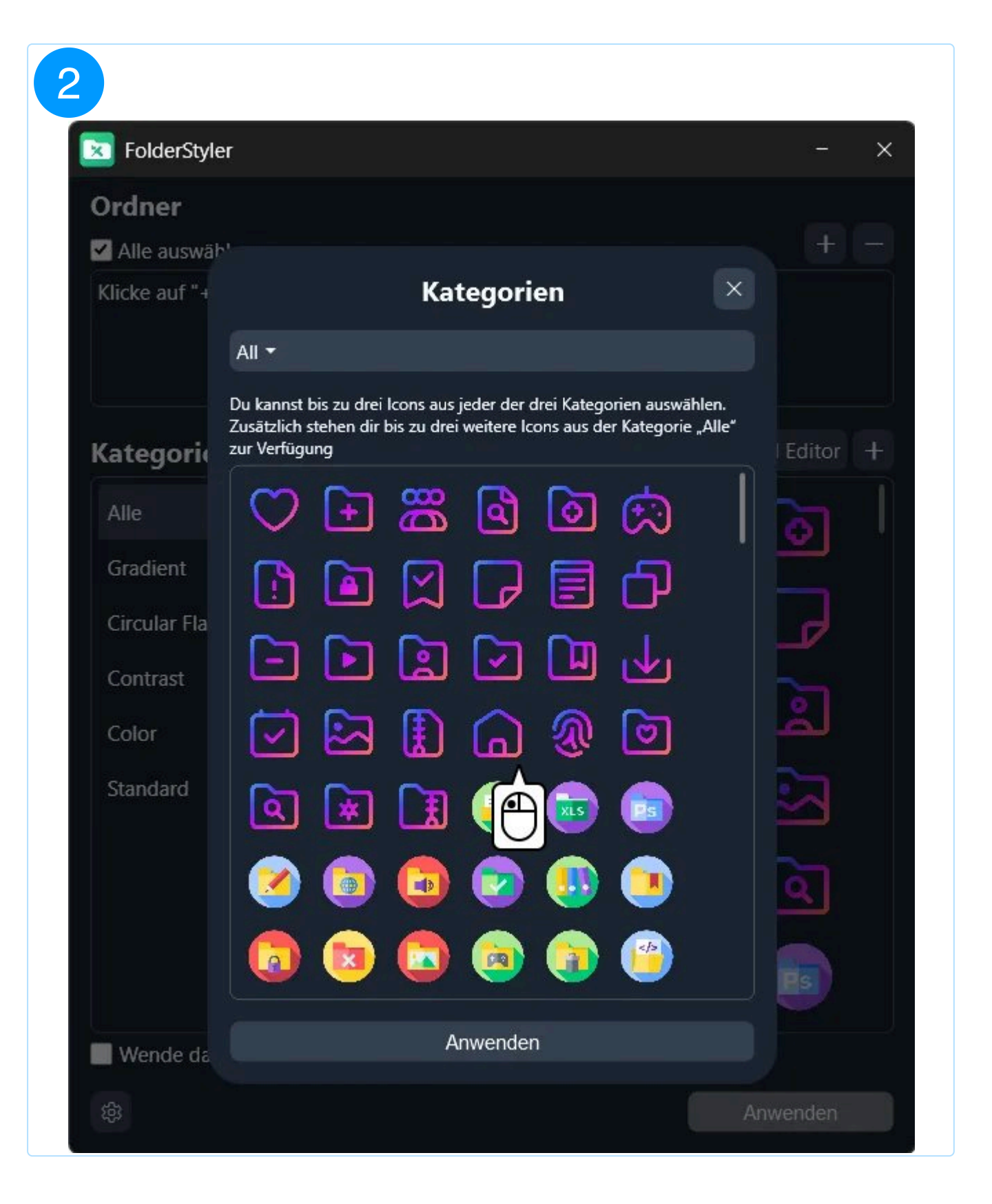

| <b>FolderStyle</b> | r                                                                                                    | - ×      |
|--------------------|----------------------------------------------------------------------------------------------------|----------|
| Ordner             |                                                                                                    |          |
| Alle auswäh        |                                                                                                    | + -      |
| Klicke auf "+      | Kategorien                                                                                                    |          |
|                    | Alle -                                                                                                    |          |
|                    | Du kannst bis zu drei lcc jjeder der drei Kategorien auswählen.<br>Zusätzlich stehen dir bis weitere Icons aus der Kategorie "Alle" |          |
| Kategori           | zur Verfügung                                                                                                    | Editor + |
| Alle               | ♡ 🗗 🚟 🗟 🙆 🔅                                                                                                    |          |
| Gradient           |                                                                                                    |          |
| Circular Fla       |                                                                                                    |          |
| Contrast           |                                                                                                    |          |
| Color              | 🖸 🖾 🗓 🎧 🕲 🖸                                                                                                    |          |
| Standard           | Ga Ga Ca 🖨 📾 📾                                                                                                    |          |
|                    |                                                                                                    |          |
|                    | 🧭 💿 🗔 📨 💷 🔍                                                                                                    | 6        |
|                    |                                                                                                    |          |
|                    |                                                                                                    |          |
| Wende da           | Anwenden                                                                                                    |          |
| 袋                  |                                                                                                    | Anwenden |

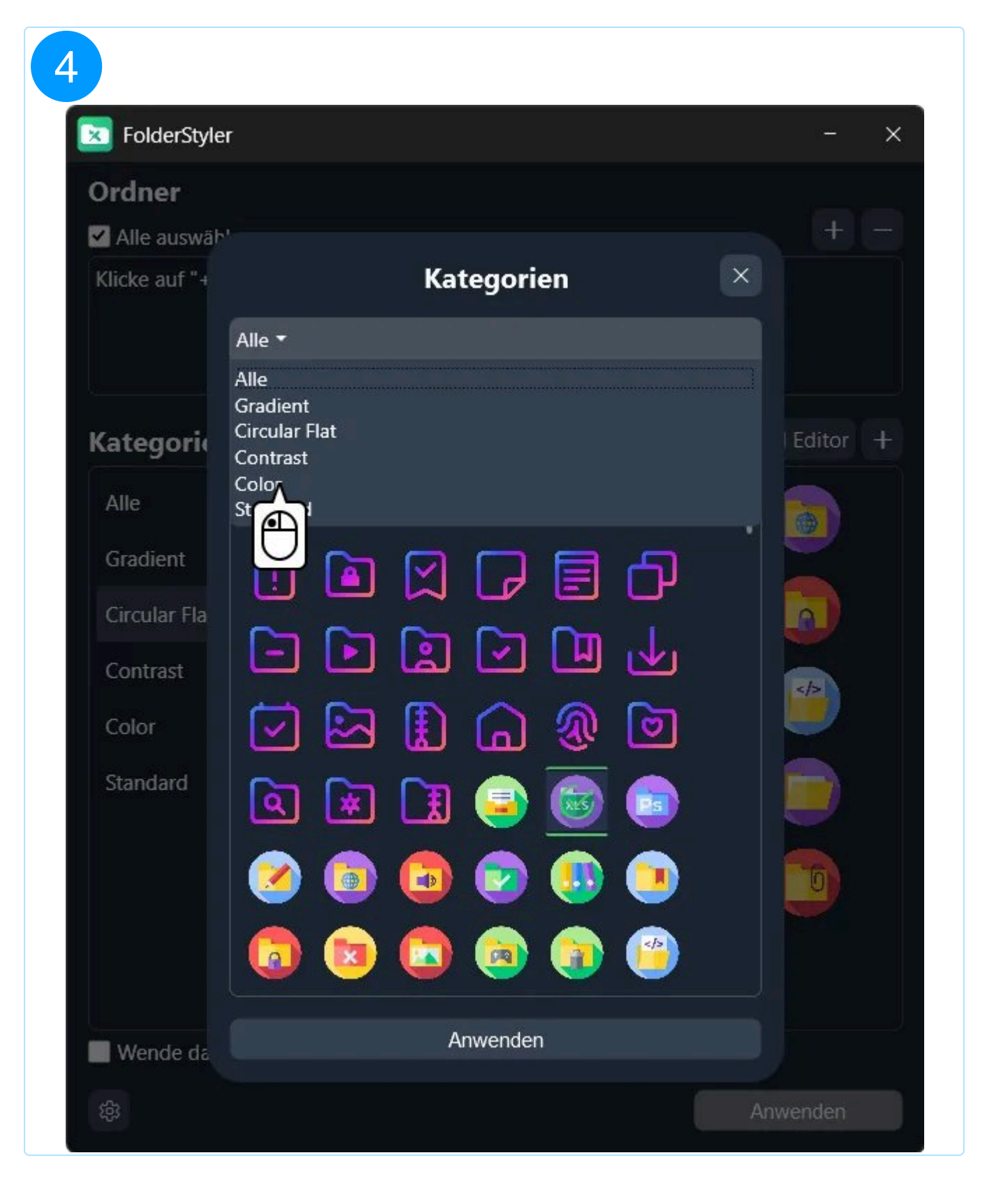

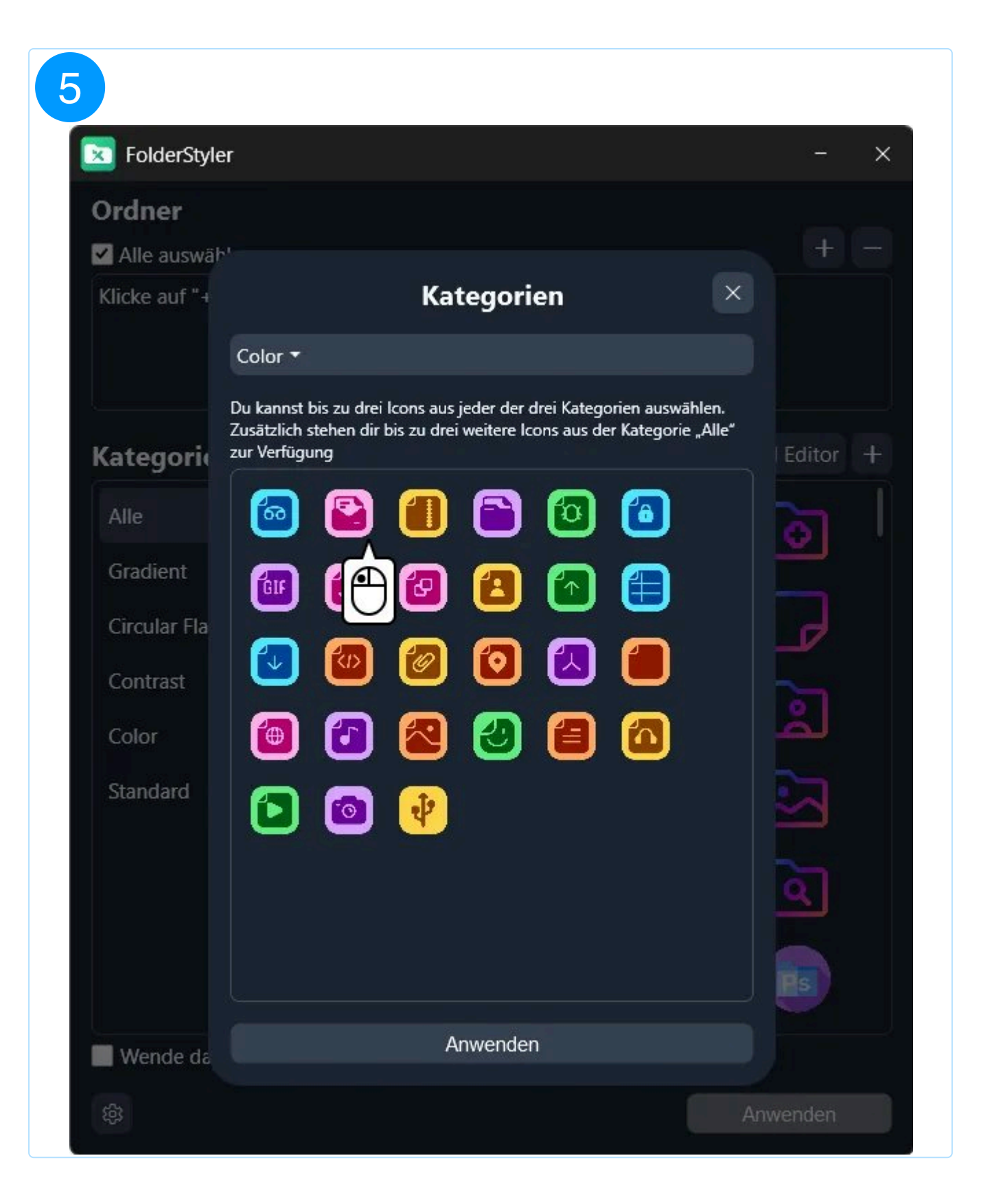

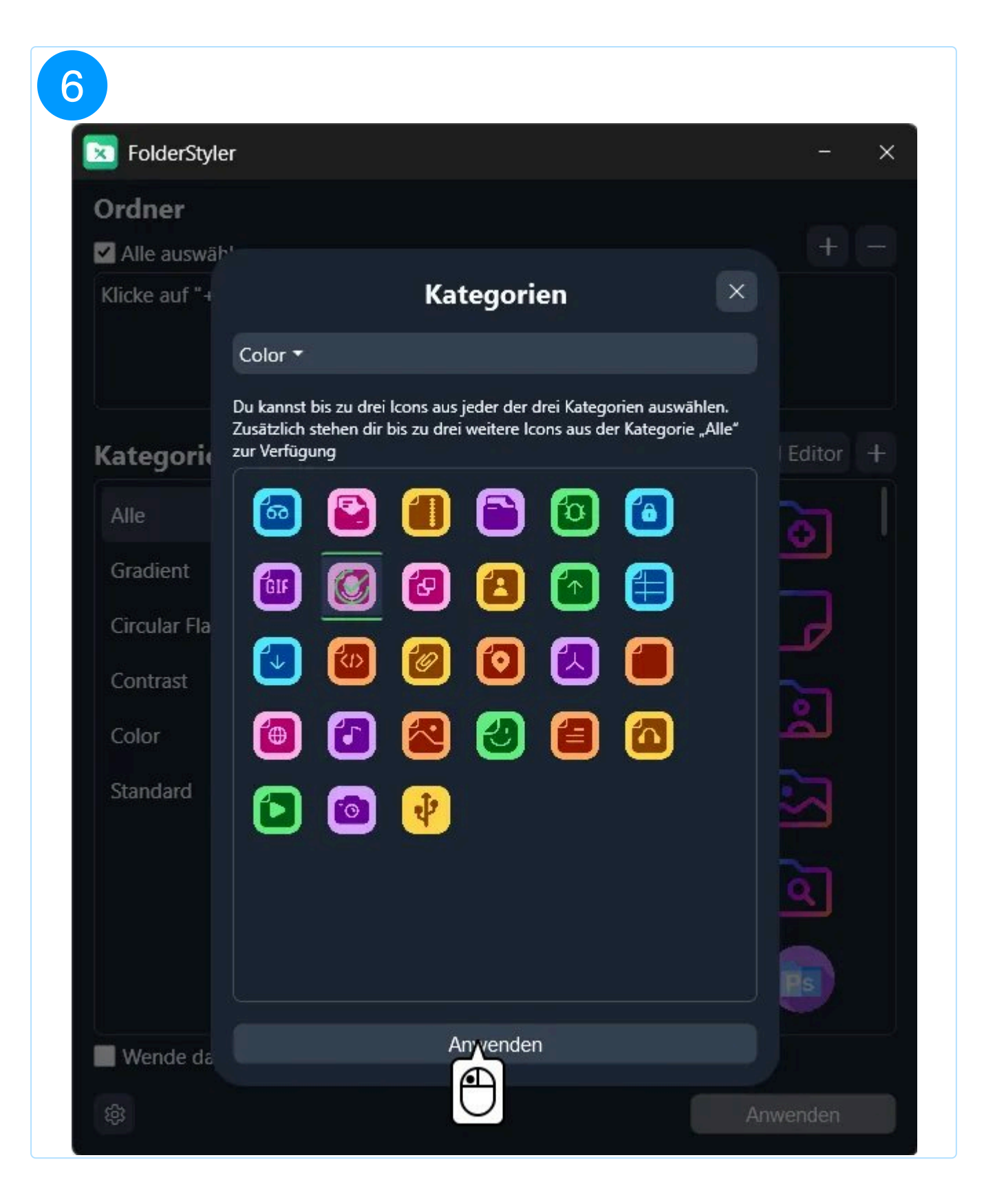

| FolderStyle   | er                                     | - ×      |
|---------------|----------------------------------------|----------|
| Ordner        |                                        |          |
| 🗹 Alle auswäh | ι                                      | +-       |
| Klicke auf "+ | Einstellungen                          | ×        |
|               | Farbthema 🔻                            |          |
|               | Sprache 🔻                              |          |
| Kategori      | Einstellungen zurücksetzen             | Editor + |
| Alle          | Kontextmenü bearbeiten                 | ا 😒 ا    |
| Gradient      | Importieren                            |          |
| Circular Fla  |                                        |          |
| Contrast      | Exportieren                            |          |
| Color         |                                        | <u> </u> |
| Standard      |                                        | Ð        |
| Natur         |                                        |          |
|               |                                        | *        |
|               | Website EULA AGB DSGVO                 |          |
| Mondo da      | © 1999 - 2025 - Ashampoo GmbH & Co. KG |          |

## 2.2 Sprache

Ändere hier die Sprache des Programms. Beim ersten Start wird das Programm automatisch in der Windows-Sprache geöffnet.

| <b>FolderStyle</b> | r                                                             | - ×        |
|--------------------|---------------------------------------------------------------|------------|
| Ordner             |                                                               |            |
| 🗹 Alle auswäh      |                                                               |            |
| Klicke auf "+      | Einstellungen ×                                               |            |
|                    | Farbthema 🔻                                                   |            |
|                    | Sprache 🔻                                                     |            |
| Kategori           | English<br>Deutsch                                            | Editor +   |
| Alle               | Español<br>Français                                           | <u>ا</u> ا |
| Gradient           | Italiano                                                      | Ë. I       |
| Circular Fla       | Importieren                                                   | <b>_</b>   |
| Contrast           | Exportieren                                                   | <u> </u>   |
| Color              |                                                               | لگ         |
| Standard           |                                                               |            |
|                    |                                                               |            |
|                    |                                                               | ٩          |
|                    |                                                               |            |
|                    | Website EULA AGB DSGVO                                        | Ps         |
| Wende da           | © 1999 - 2025 - Ashampoo GmbH & Co. KG<br>Version: 1.0.0-rc.4 |            |
| 鐐                  | A                                                             | nwenden    |

## 2.3 Design

Wähle zwischen einem hellen und dunklen Design für das Programm.

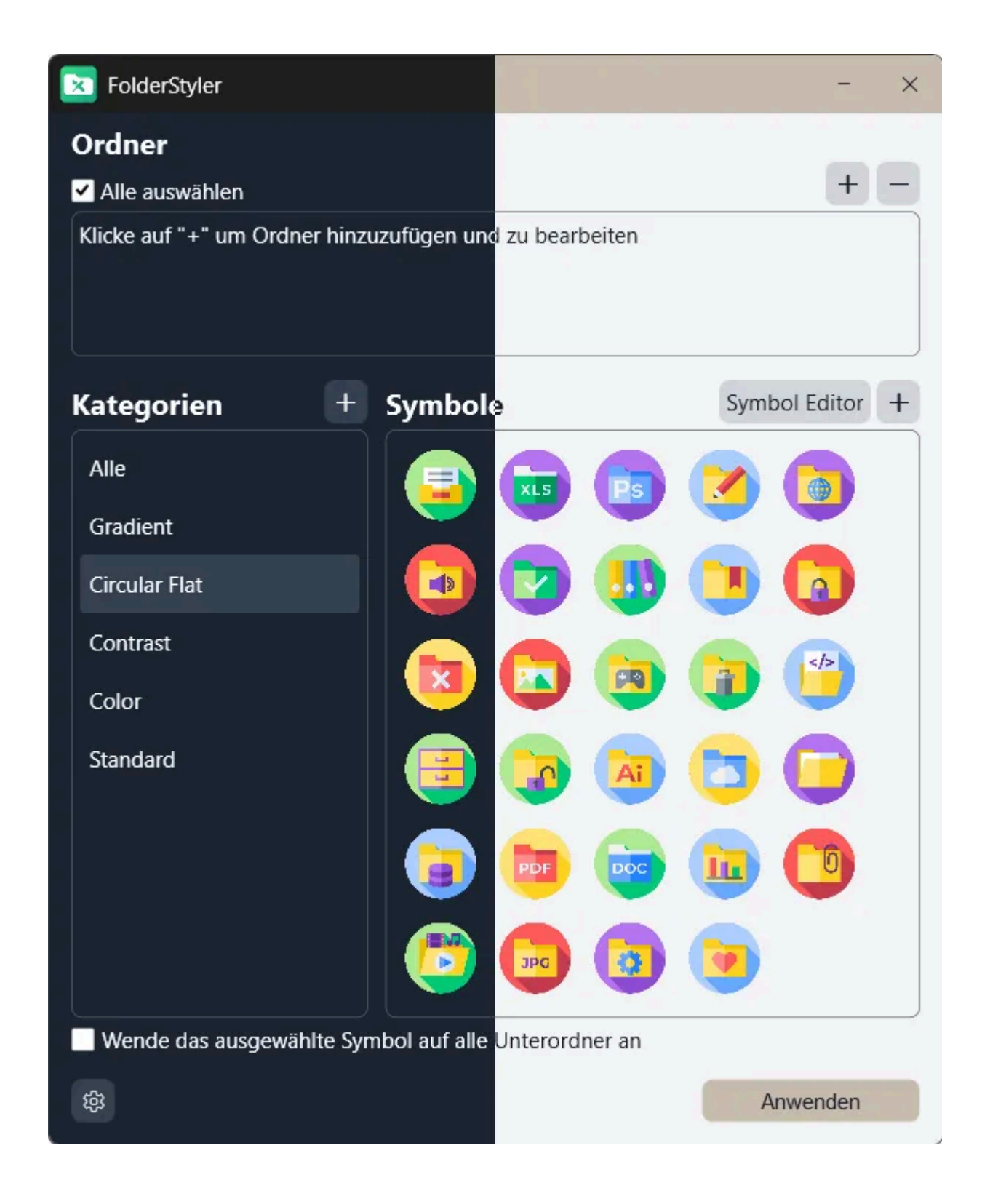

### 2.4 Backups

#### 2.4.1 Importieren

Importiere Symbol-Listen und füge sie deiner Sammlung hinzu.

#### 2.4.2 Exportieren

Exportiere deine eigenen Symbol-Listen und teile sie mit Freunden und Familie.